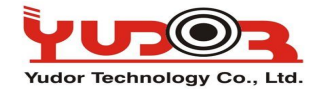

Jak aktualizować rejestratory sieciowe NVR IP i Hybrydowe Yudora!?

Rejestratory Yudora można aktualizować przez przeglądarkę IE/Firefox/Chrome. Firmware zalecamy aktualizować, często są wprowadzane nowe funkcjonalności do działania w kamerach.

Wystarczą 4 proste kroki do aktualizacji firmware:

Krok.1 Połącz się z rejestratorem poprzez IE, wpisując jego adres IP

Krok.2 Wejdź do strony ustawień rejestratora klikając na ikonkę:

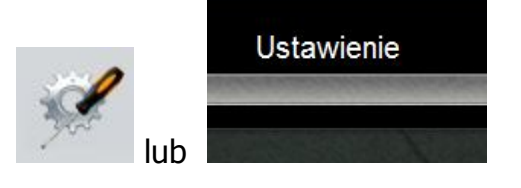

Krok.3 Wejdź do okna Aktualizacja systemy wybierając opcje:

| **System    | 1                |                      |                |              |         |
|-------------|------------------|----------------------|----------------|--------------|---------|
| Information | Software Update  | Daylight Saving Time | Status Display | System Setup |         |
| System      | Update           |                      |                |              |         |
|             | Firmware Version | : 00512-Y1.0.12_1446 | 5              |              |         |
|             | New Firmware     |                      | P              | rzeglądaj    | Upgrade |

Lub

| System                      | Siec           |                      | Zdarzenia    |
|-----------------------------|----------------|----------------------|--------------|
| formacje systemowe          | Uzytkownicy    | Aktualizacja systemu |              |
| Aktualizad                  | cja firmware'u |                      |              |
| Wersja firmware'u: V1.0.48_ |                |                      |              |
| Nowy fir                    | mware:         | Przeglą              | daj          |
| Nowy III                    | Inware.        |                      | Aktualizacja |

**Krok. 3** Wybierz plik aktualizacji **(rozszerzenie \*.bin)** klikając przycisk "Przeglądaj", po wybraniu odpowiedniego pliku aktualizacji – kliknij "Aktualizacja"!

**Krok.4** Podczas aktualizacji NIE WYŁĄCZAJ KOMPUTERA, NIE ODŁĄCZAJ SIECI, NIE WYŁĄCZAJ PRZEGLĄDARKI. Czasami przeglądarka może nic nie pokazać przez minutę do trzech proszę nie zamykać przeglądarki. Przeglądarka następnie pokaże proces aktualizacji. Poprawny proces aktualizacji wygląda tak:

It is strongly recommended to stop any unnecessary jobs while updating firmware. Please be patient and the updating process may take a long time.

Writing Progress:10%

Po zakończonej aktualizacji rejestrator uruchomi się ponownie.

GOTOWE!